## How to Register and Apply for a Body Art Facility License

**MILogin** is how you will authenticate and log into the Body Art Portal. Please follow the steps below to create your account:

## Part 1. Go to MILOGIN Third Party

- 1. Go to <a href="https://milogin.michigan.gov">https://milogin.michigan.gov</a>
- 2. If you already have a MILOGIN account you can skip down to Part 3 and follow those steps
- 3. If you are unsure if you have an account you can log in to confirm or click the "Forgot Your Password" link. \*\*You may have an account if you have used SOS, Unemployment, MIBridges etc.
- 4. If you do not have an account click the "Sign Up" button and go to Part 2.

|         | User ID              |                             |
|---------|----------------------|-----------------------------|
|         | User ID              |                             |
| MILogin | Password             | and the second value of the |
|         | Password             |                             |
|         |                      |                             |
|         | LO                   | GIN                         |
|         | Don't have           | an account?                 |
|         | SIG                  | N UP                        |
|         | Forgot your User ID? | Forgot your password?       |

## Part 2. Signing Up

- 1. On the Sign Up page complete all of the required fields marked with a red \*
- 2. Check the "I agree to the Terms & Conditions" checkbox
- 3. Click Next
- 4. Complete the Security Setup options
- 5. Complete the **Confirmation** page
- 6. You should get a message that your account has been created.
- 7. Return to the Home page and login, then skip down to Part 3

| create rour Account                                      |                                 | Profile<br>Information        | Security Setup | Confir   |
|----------------------------------------------------------|---------------------------------|-------------------------------|----------------|----------|
| Profile Information                                      |                                 |                               |                |          |
| Enter your profile information                           |                                 |                               |                |          |
| * First Name                                             | Middle Initial                  | *Last Name                    |                | Suffix   |
| We will need to verify your email address. You will be e | mailed a one-time PIN at the ad | dress you provide below.      |                | -        |
| * tmail Address                                          |                                 |                               |                | the Ball |
| We will need to verify your mobile number. You will be   | texted a one-time PIN at the mo | bile number you provide below | <i>i.</i>      | 1010     |
| Mobile Number                                            | cle or arm is part of the head? |                               |                |          |
|                                                          |                                 |                               |                |          |

## Part 3. Requesting Access

- 1. Once you have logged in click on the Request Access tab.
- 2. Type **MI Body Art Portal** in the Search Box and hit enter
- 3. You should see MI Body Art Portal show up under the MDHHS logo and banner (see screenshot)
- 4. Click on the MI Body Art Portal text
- 5. A pop-up will display. Check the box to agree to Terms & Conditions and click the button to **Request Access**.
- 6. Once you've done this step the Body Art staff will receive an email and they will approve your request and create your account in the Body Art system.
- 7. This will complete your setup and created your online body art account.

| MILogin for Third                                                | Party                                   |                                                                                                    |                                |                   |  |
|------------------------------------------------------------------|-----------------------------------------|----------------------------------------------------------------------------------------------------|--------------------------------|-------------------|--|
| HOME                                                             | 🖪 UPDATE PROFILE 🔍 SECU                 | RITY OPTIONS                                                                                                    | NORD 🕞 LOGOUT                  |                   |  |
| Request Access                                                   |                                         | 1<br>Search<br>Application                                                                                                    | 2<br>Additional<br>Information | 3<br>Confirmation |  |
| Search Application Search for an application with a keyword or s | elect an agency to view its application | 15                                                                                                    |                                |                   |  |
| MI Body Art Portal                                               | Q                                       | Select Agencies                                                                                                    |                                | Ŧ                 |  |
| Michigan Departmen                                               | t of Health & Human Ser                 | vices (MDHHS)                                                                                                    |                                |                   |  |
| MI Body Art Portal                                               |                                         |                                                                                                    |                                |                   |  |
| Creating your Body Art Po                                        | ortal Account                           | and the second second s |                                | N.                |  |
|                                                                  | in, click on <b>MI Bo</b>               | dy Art Dortal                                                                                                    |                                |                   |  |
| Once logged on to MILog                                          | ) enek en <u></u>                       |                                                                                                    |                                |                   |  |
| Once logged on to MILog                                          |                                         | <u>uy Art Portar</u>                                                                                                    | 2                              |                   |  |
| Once logged on to MILog                                          | мерння М                                | Aichigan Dej                                                                                                    | partm                          |                   |  |
| ) Once logged on to MILog                                        |                                         | Aichigan Dej                                                                                                    | partm                          |                   |  |
| ) Once logged on to MILog                                        |                                         | Aichigan De                                                                                                    | partm                          |                   |  |

You may have to proceed through the two-step verification process using a text or email

2) Click <u>New Application</u> at the top and fill out your contact information and press Continue.

| Owners            |         |                    |
|-------------------|---------|--------------------|
| Show 10 🗸 entries | ;       | New<br>Application |
| <b>0</b>          | ti pini | †1 <b>P112</b> †1  |

3) This will take you to the **<u>Create Owner</u>** screen. Fill out with your personal information.

|                                  |              |              |           | _ |
|----------------------------------|--------------|--------------|-----------|---|
| * Phone                          | Fmail        | Fax          |           |   |
| 800-546-2222                     |              |              |           |   |
| XXX-XXX-XXXX                     |              | XXX-XXX-XXXX |           |   |
| Mailing Address                  |              |              |           |   |
| Address in US                    |              |              |           |   |
| * Street                         |              | Unit         |           |   |
| 86 Miller Rd                     |              |              |           | - |
| (E412) Primary name not found in | n directory. |              | X         |   |
| * City                           | * State      | * Zip        |           |   |
| Petoskey                         | MI           | 49770        | 6 125     |   |
|                                  | County       |              |           |   |
| □ Skip Validation                |              |              | ~         |   |
|                                  |              |              | Ver       |   |
| Continue                         |              |              | Cancel    |   |
|                                  |              |              |           |   |
|                                  |              |              |           |   |
|                                  |              |              | week of   |   |
| 20                               |              |              | COLOR AND |   |
|                                  |              |              | men /     |   |
|                                  |              |              |           |   |

4) Fill out your *facility* information and click <u>Add Facility</u>.

\*keep in mind that the way you enter information here is how it will appear on the license, and in our database.

| Permanent 3/22/2022   Saue Sapiration Date   Facility Address BA-     Facility Address     Facility Address     Fac                                                                                                    | Facility Type                                                           | •    | Application [        | Date  |               | * Facility Name                                                                           |
|----------------------------------------------------------------------------------------------------|-------------------------------------------------------------------------|------|----------------------|-------|---------------|-------------------------------------------------------------------------------------------|
| sue Date Expiration Date Atflited License Number DATE Date Date Date Date Date Date Date Date                                                                                                    | Permanent                                                               | ~    | 3/22/2022            |       |               | Turtle Tattoos                                                                            |
| Facility Address   • Street   201 Sunapee Ct   • Ciy   State   • Ciy   Greenwood   Mil   48006   County   data   • B a Mailing Address?   • Skip Validation     County   • B a Mailing Address?     • Skip Validation     County   • B a Mailing Address?     • Skip Validation     County     • State   • Zip   • Manager's Name   Lily Walters     • Manager's Name   Website URL   Secondary Phone #   Lily Walters   • Type of Business     • Tattooing   • Sun   Mon   Tupe   Fil   Sat     • Tupe     • Sun   Mon   Tupe     • Sun     • Fil     • Sat                                                                                                    | sue Date                                                                |      | Expiration Da        | ate   |               | Affiliated License Number                                                                 |
| Facility Address       Unit         2501 Sunapee Ct       -         - City       State       -         - City       State       -         - City       State       -         - City       State       -         - Greenwood       Mi       48006         - County       48006       -         - County       -       -         - Is a Mailing Address?       Skip Validation       -         - Contact Information       -       -       -         * Phone       Email       Fax       -         - Tats-S25-8912       XXX-XXX-XXXX       -       -         XXX-XXX-XXXX       -       -       -       -         * Manager's Name       Website URL       Secondary Phone #       -         Liby Waiters       734-428-6807       -       -       -         Type of Business       -       -       -       -       -         Branding       -       Cosmetic Tattooing       E Body Piercing       -       Branding         Bruiness Hours       -       -       -       -       -       -         Sun       Mon       Tues       Wed                                                                                                    |                                                                         |      |                      |       |               | BA-                                                                                       |
|                                                                                                    | acility Address                                                         |      |                      |       |               |                                                                                           |
| 2911 Sunapee Ct   - City   Greenwood   Mi   48006   County   - Is a Mailing Address?   Skip Validation       Contact Information                                                                                                    | * Street                                                                |      |                      |       | Unit          |                                                                                           |
| City State -Zip   Greenwood Mi 48006   Is a Mailing Address? Skip Validation   Contact Information Fax   'Phone Email   'Phone Fax   'T34-525-8912 XX-XXX-XXX   XXX-XXX-XXXX XX-XXX-XXXX   * Manager's Name Website URL   Uty Waiters Ya4-426-6807   Type of Business Tattooing   B Tattooing Cosmetic Tattooing   Sun Mon   Turs Wed   10-2 10-2                                                                                                    | 2501 Sunapee Ct                                                         |      |                      |       |               |                                                                                           |
| Greenwood Mi 48006   Is a Mailing Address? Skip Validation     Contact Information     • Phone Email   734-525-6912 XXX-XXXX   XXX-XXXXXXX   • Manager's Name Website URL   Lity Waiters 734-428-6807   XXX-XXX-XXXX     Fype of Business     If Tattooing   Destriess     Sun   Mon   Tures   Web   Io-2   Io-2     Sut                                                                                                    | • City                                                                  |      | State                |       |               | * Zip                                                                                     |
| County       Outlot Information       * Phone       * Phone       Tai-525-6912       XXX-XXXX       * Manager's Name       Website URL       Secondary Phone #       Lify Waiters       734-428-6807       XXX-XXX-XXXX                                                                                                    | Greenwood                                                               |      | MI                   |       |               | 48006                                                                                     |
| Is a Mailing Address? Skip Validation     Contact Information     * Phone   [734-525-6912   XXX-XXXX   XXX-XXXX   * Manager's Name   Website URL   Secondary Phone #   Lity Walters   YYpe of Business     Tattooing   Cosmetic Tattooing   Sun   Mon   Tures   Ved   10-2   Tures   Fri   Set                                                                                                    |                                                                         |      |                      |       |               | County                                                                                    |
| Secondact Information       Fax         * Phone       Email       Fax         734-535-8912       XXX-XXXX         XXX-XXXX       XXX-XXXX         * Manager's Name       Website URL       Secondary Phone #         Lity Waiters       734-428-6807       XXX-XXXX         fype of Business       734-428-6807       XXX-XXXX-XXXX         BTattooing       Cosmetic Tattooing       B Body Piercing       B Branding         https://www.interscolume.com/interscolume.com/interscolume.                                                                                                    | Is a Mailing Address?                                                   |      | Skip Valid           | ation |               | ~                                                                                         |
| Sympe of Business       If Tattooing     Cosmetic Tattooing     Body Piercing     Branding       Business Hours     Image: State State St | Phone     734-525-6912     XXX-XXXX     Manager's Name     Lily Walters |      | Email<br>Website URI | L     |               | Fax<br>XXX-XXXX-XXXX<br>Secondary Phone #<br>734-428-6807<br>XXX-XXX-XXXX<br>XXX-XXX-XXXX |
| © Tattooing     © Body Piercing     © Branding       Business Hours         Sun     Mon     Tues     Wed       10-2     10-2     10-2       Thurs     Fri     Sat                                                                                                    | Type of Business                                                        |      |                      |       |               |                                                                                           |
| Sun         Mon         Tues         Wed           10-2         10-2         10-2                                                                                                    | 🖾 Tattooing                                                             | Cosm | etic Tattooing       |       | Body Piercing | Branding                                                                                  |
| Sun     Mon     Tues     Wed       10-2     10-2     10-2                                                                                                    | 3usiness Hours                                                          |      |                      |       |               |                                                                                           |
| 10-2         10-2         10-2           Thurs         Fri         Sat                                                                                                    |                                                                         |      |                      |       | Tues          | Wed                                                                                       |
| Thurs Fri Sat                                                                                                    | Sun                                                                     | M    | Din .                |       |               |                                                                                           |
|                                                                                                    | Sun                                                                     | 10-2 | on                   | 10-2  |               | 10-2                                                                                      |

5) On the next screen scroll down to <u>Make Payment</u> at the very bottom. You will see the following screen.

| MI Boo       | ly Art License Payment Reques            |
|--------------|------------------------------------------|
| or MI Body   | Art License.                             |
| t card pay   | ments.                                   |
| ard. This or | -line service is a payment site only and |
|              |                                          |
|              |                                          |
|              | * Indicates required field               |
|              | choose method of payment                 |
|              | Pay by credit card                       |
|              | VISA Received                            |
|              | Back Next Exit                           |
|              |                                          |
|              | 10                                       |
| 60 C         |                                          |
|              |                                          |
|              |                                          |
| -            |                                          |
|              |                                          |

6) Click Next, again and you will be able to click Pay Now button at the bottom

| Address                                |                   |
|----------------------------------------|-------------------|
| Billing Address:                       |                   |
| Lilly Walters                          |                   |
| 181 State t                            |                   |
| hillsdale, MI 85284                    |                   |
| (989) 753-8041<br>lillychris@vahoo.com |                   |
| iniyenns@yanoo.com                     |                   |
| Payment Method                         |                   |
| Credit Card VISA                       |                   |
| Lily Walters                           |                   |
| x1111 01/30                            |                   |
|                                        |                   |
| Payment Amount                         |                   |
| Amount: 550.44 USD                     |                   |
| Total: 550.44 USD                      |                   |
|                                        |                   |
|                                        | Back Pay Now Exit |

\*Please note, the amounts shows are only for reference and do not reflect the true price of a body art license.

7) You have successfully added a Facility!

An email will automatically be sent to your local health department inspector informing them of a new application for licensure. Please contact your local health department to set up the preopening inspection.

|                                                                                                    | rayment successivity subm     |                       |  |
|----------------------------------------------------------------------------------------------------|-------------------------------|-----------------------|--|
| dit Owner                                                                                                    |                               |                       |  |
| Owner Details                                                                                                 |                               |                       |  |
| wner Name                                                                                                    |                               |                       |  |
| Michelle Smith                                                                                                |                               |                       |  |
| Phone                                                                                                    | Email                         | Fax                   |  |
|                                                                                                    |                               |                       |  |
| 269-789-1352                                                                                                  |                               |                       |  |
| 269-789-1352<br>XX-XXX-XXXX<br>Aailing Address                                                                |                               | XXX-XXX-XXXX          |  |
| 269-789-1352<br>XX-XXX-XXXX<br>Aailing Address<br>Z Address in US                                             |                               | XXX-XXX-XXXX          |  |
| 269-789-1352<br>XX-XXX-XXXX<br>Aailing Address<br>Z Address in US<br>* Street                                 | U                             | xxx->xxx              |  |
| 269-789-1352<br>XX-XXX-XXXX<br>Mailing Address<br>Z Address in US<br>* Street<br>350 Gunn St                  | U                             | xxx-xxxx              |  |
| 269-789-1352<br>XX-XXX-XXXX<br>Mailing Address<br>Address in US<br>* Street<br>350 Gunn St<br>* City          | U<br>* State                  | nit * Zip             |  |
| 269-789-1352<br>X-XXX-XXXX<br>Aailing Address<br>Address in US<br>* Street<br>350 Gunn St<br>* City<br>Sparta | * State                       | nit<br>* Zip<br>49345 |  |
| 269-789-1352<br>XXXX-XXXX<br>Aailing Address<br>Address in US<br>* Street<br>350 Gunn St<br>* City<br>Sparta  | Vi<br>* State<br>MI<br>County | nit * Zip 49345       |  |